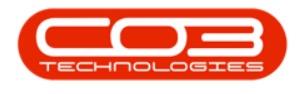

## **SERVICE**

## **CALLS - DELIVERY REPORT**

All issues made to a Call has been combined on one Call Delivery Note.

## Ribbon Access: Service > Calls

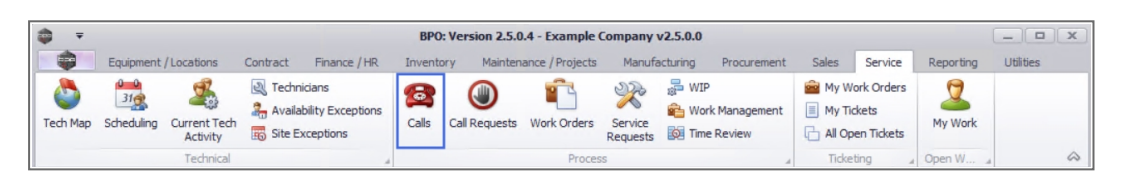

- 1. The *Call Listing* screen will be displayed.
- 2. Select the *Site* and *Status*.
  - The example has *Durban* as site and the *New* status selected .
- Click on the *row* of the *call* you wish to generate the call delivery note for.
- 4. Click on the *Print* button to display a list of *Report Options*.
- 5. Click on *Delivery Report*.

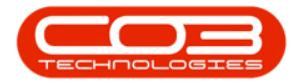

## Calls - Print Delivery Report

|                                |                    | (          | 1                           | Call         | Listing - BPO: Version        | 2.5.0.7 - Example Com | ipany v2.5.0.7 |                                     |                     |                 |
|--------------------------------|--------------------|------------|-----------------------------|--------------|-------------------------------|-----------------------|----------------|-------------------------------------|---------------------|-----------------|
| Home Equ                       | ipment / Locatio   | ns         | Contract Fina               | ance / HR In | ventory Maintenand            | e / Projects Manufact | uring Procur   | ement Sales Service Repor           | ting Utilities      | _ 8 >           |
| Add         Edit         01/01 | /2019 •<br>/2022 • | Refre      | Default 🗹<br>esh My Calls 🗌 | Worksp       | aces • 🍪 My Call<br>ter Start | Close Complete H      | Iold Pending   | Release Print Reports               |                     |                 |
| Maintain 🔺                     | Sta                | ate        |                             | ⊿ Format     | A WORK A                      | Proc                  | .ess           | Call Report                         |                     | 5               |
| Find                           | ter                | 3          | ag a column heade           |              |                               |                       |                | <ul> <li>Items Issued</li> </ul>    |                     |                 |
|                                | 2                  |            | CallReference               | CallDate 🔺   | CallState                     | Technician            | CallTime       | Descriptio Delivery Report          |                     | Desc            |
|                                |                    |            | a 🖬 c                       | -            | A D C                         | A C                   | R <b>O</b> C   | Service History - S                 | serial No. 2020-878 | \$787           |
| Information                    | No Of Calls        | _\▼        |                             | 04/01/2019   | UnAssigned                    |                       | 08:00:00       | BathBinMa Customer Service          | History             | ed Maint        |
| 👻 🖸 Durban 💆                   | 300                | î 🖡        |                             | 09/01/2019   | UnAssigned                    |                       | 15:42:24       | Internal s WO Report - WO           | Code WO0002286      | ion             |
| New V                          | 271                |            |                             | 09/01/2019   | UnAssigned                    |                       | 15:18:11       | Test prioritised call types         | SW                  | Software        |
| Hold                           | 14                 |            | E CN0000806                 | 09/01/2019   | UnAssigned                    |                       | 15:18:11       | Test prioritised call types         | SW                  | Software        |
| Pending                        | 1                  |            | CN0005055                   | 11/01/2019   | UnAssigned                    |                       | 08:00:00       | BathBinMaint - Bathroom Bin Mainter | na SM               | Scheduled Maint |
| O Complete                     | 12                 |            |                             | 17/01/2019   | UnAssigned                    |                       | 08:00:00       | 2MS - 2 month service               | SM                  | Scheduled Maint |
| O Closed                       | 6                  |            |                             | 18/01/2019   | UnAssigned                    |                       | 08:00:00       | Tier - Commercial Tier Test         | INST                | Installation    |
|                                | 300                |            |                             | 18/01/2019   | UnAssigned                    |                       | 08:00:00       | BathBinMaint - Bathroom Bin Mainter | na SM               | Scheduled Maint |
| 👻 💽 Pretoria                   | 0                  |            |                             | 25/01/2019   | UnAssigned                    |                       | 08:00:00       | BathBinMaint - Bathroom Bin Mainter | na SM               | Scheduled Main  |
| New                            | 0                  |            |                             | 01/02/2019   | UnAssigned                    |                       | 08:00:00       | BathBinMaint - Bathroom Bin Mainter | na SM               | Scheduled Main  |
| In Progress                    | 0                  |            |                             | 08/02/2019   | UnAssigned                    |                       | 08:00:00       | BathBinMaint - Bathroom Bin Mainter | na SM               | Scheduled Main  |
| (b) Hold                       | 0                  |            | E CN0005062                 | 15/02/2019   | UnAssigned                    |                       | 08:00:00       | BathBinMaint - Bathroom Bin Mainter | na SM               | Scheduled Main  |
| Pending                        | 0                  |            | E CN0005064                 | 19/02/2019   | UnAssigned                    |                       | 08:00:00       | 2MS - 2 month service               | SM                  | Scheduled Main  |
| Complete                       | 0                  | -          | E CN0005063                 | 19/02/2019   | UnAssigned                    |                       | 08:00:00       | Tier - Commercial Tier Test         | INST                | Installation    |
| G All                          | 0                  |            | CN0005065                   | 22/02/2019   | UnAssigned                    |                       | 08:00:00       | BathBinMaint - Bathroom Bin Mainter | na SM               | Scheduled Main  |
| - D Cape Town                  | 0                  |            |                             | 27/02/2019   | UnAssigned                    |                       | 08:00:00       | 2MS - 2 month service               | SM                  | Scheduled Main  |
| New                            | 0                  | -          |                             | 01/03/2019   | UnAssigned                    |                       | 08:00:00       | BathBinMaint - Bathroom Bin Mainter | na SM               | Scheduled Main  |
| In Progress                    | 0                  |            |                             | 08/03/2019   | UnAssigned                    |                       | 08:00:00       | BathBinMaint - Bathroom Bin Mainter | na SM               | Scheduled Main  |
| Hold                           | 0                  | -          | E CN0005069                 | 15/03/2019   | UnAssigned                    |                       | 08:00:00       | BathBinMaint - Bathroom Bin Mainter | na SM               | Scheduled Main  |
| Pending                        | 0                  |            |                             | 16/03/2019   | UnAssigned                    |                       | 08:00:00       | 2MS - 2 month service               | SM                  | Scheduled Main  |
| Complete                       | 0                  |            |                             |              |                               |                       | -              |                                     |                     |                 |
| Closed                         | 0                  |            | Count: 274                  |              |                               |                       |                |                                     |                     |                 |
|                                | 0 1                | <b>₹</b> 4 | <u></u>                     |              |                               |                       |                |                                     |                     |                 |
| pen Windows 🔻                  |                    |            |                             |              |                               |                       | User : )       | ulandaK 20/01/2022 Version : 2.5    | .0.7 Example Co     | mpany v2.5.0.7  |

- 7. When you receive the *Report Generation* message to confirm;
  - Do you want to print the call delivery report for call CN [number]?
- 8. Click on Yes.

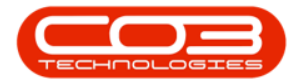

| þ <del>-</del>                                                                      |                         |            |                    | Call L            | isting - BPO: Version 2                         | 2.5.0.7 - Example Com  | pany v2.5.0                          | 0.7                                      |                 | _ <b>•</b> x    |
|-------------------------------------------------------------------------------------|-------------------------|------------|--------------------|-------------------|-------------------------------------------------|------------------------|--------------------------------------|------------------------------------------|-----------------|-----------------|
| Home Equi                                                                           | ipment / Locations      |            | Contract Fina      | ince / HR Inv     | ventory Maintenance                             | / Projects Manufactu   | ring Pro                             | curement Sales Service Reporting         | Utilities       | _ & ×           |
| Add         Edit         01/01,           Maintain         01/01,         01/01,    | /2019 • (<br>/2022 • Re | 2<br>efree | Default 🗹          | Workspa           | yout 🥵 My Call<br>aces 🕶 🤹 Assign<br>er 🍄 Start | Close Complete Ho      | old Pendir                           | ng Release Print Reports                 |                 | ~               |
|                                                                                     |                         |            |                    |                   |                                                 |                        |                                      | al conce al coherce al                   |                 |                 |
| Find O Filt                                                                         | ter                     |            | ag a column header | r here to group b | ly that column                                  |                        |                                      |                                          |                 |                 |
|                                                                                     |                         |            | CallReference      | CallDate 🔺        | CallState                                       | Technician             | CallTime                             | Description                              | CallType        | CallTypeDesc    |
|                                                                                     |                         | ٩          | R C                | -                 | * <b>B</b> ¢                                    | R C                    | R C                                  | * <b>0</b> ¢                             | *OC             | 10:             |
| Information                                                                         | No Of Calls             | 6          | E CN0005054        | 04/01/2019        | UnAssigned                                      |                        | 08:00:00                             | BathBinMaint - Bathroom Bin Maintena     | SM              | Scheduled Maint |
| ✓ O Durban                                                                          | 300                     | ۶ E        | ± CN0000807        | 09/01/2019        | UnAssigned                                      |                        | 15:42:24                             | Internal services test for foreign curre | INST            | Installation    |
| INEW                                                                                | 2/1                     | E          | E CN0000806        | 09/01/2019        | UnAssigned                                      |                        | 15:18:11                             | Test prioritised call types              | SW              | Software        |
| O Hold                                                                              | 14                      | 1          | E CN0000806        | 09/01/2019        | UnAssigned                                      |                        | 15:18:11                             | Test prioritised call types              | SW              | Software        |
| Pending                                                                             | 1                       | [          | E CN0005055        | 11/01/2019        | UnAssigned                                      |                        | 08:00:00                             | BathBinMaint - Bathroom Bin Maintena     | SM              | Scheduled Maint |
| Complete                                                                            | 12                      | [          | E CN0005056        | 17/01/2019        | UnAssigned                                      |                        | 08:00:00                             | 2MS - 2 month service                    | SM              | Scheduled Maint |
| O Closed                                                                            | 6                       | [          | E CN0005058        | Report Genera     | tion 🚽                                          | 7                      | ×                                    | Tier - Commercial Tier Test              | INST            | Installation    |
| O All                                                                               | 300                     | 1          | E CN0005057        |                   | 1                                               |                        |                                      | BathBinMaint - Bathroom Bin Maintena     | SM              | Scheduled Maint |
| 👻 💽 Pretoria                                                                        | 0                       | (          |                    |                   | L'                                              |                        | BathBinMaint - Bathroom Bin Maintena | SM                                       | Scheduled Maint |                 |
| New                                                                                 | 0                       |            | E CN0005060        | Do you want t     | SM                                              | Scheduled Maint        |                                      |                                          |                 |                 |
| In Progress                                                                         | 0                       | [          | E CN0005061        |                   | SM                                              | Scheduled Maint        |                                      |                                          |                 |                 |
| 🕗 Hold                                                                              | 0                       | 1          | T CN0005062        |                   |                                                 |                        |                                      | BathBinMaint - Bathroom Bin Maintena     | SM              | Scheduled Maint |
| Pending                                                                             | 0                       |            | E CN0005064        | 8                 |                                                 | <u>Y</u> es <u>N</u> o |                                      | 2MS - 2 month service                    | SM              | Scheduled Maint |
| Complete                                                                            | 0                       |            | E CN0005063        | 19/02/2019        |                                                 |                        | 08:00:00                             | Tier - Commercial Tier Test              | INST            | Installation    |
| O Closed                                                                            | 0                       |            | E CN0005065        | 22/02/2019        | UnAssigned                                      |                        | 08:00:00                             | BathBinMaint - Bathroom Bin Maintena     | SM              | Scheduled Maint |
|                                                                                     | 0                       |            | T CN0005065        | 27/02/2019        | UnAssigned                                      |                        | 08-00-00                             | 2MS - 2 month service                    | SM              | Scheduled Maint |
| Cape Town                                                                           | 0                       |            | E CN0005057        | 01/02/2019        | UnAssigned                                      |                        | 08:00:00                             | PathPinMaint - Pathroom Pin Maintena     | CM              | Scheduled Maint |
| In Progress                                                                         | 0                       |            |                    | 01/03/2019        | UnAssigned                                      |                        | 08.00.00                             | Path Pinteriat - Pathseen Pin Maintena   | CM              | Scheduled Maint |
| Hold                                                                                | 0                       |            |                    | 15/03/2019        | UnAssigned                                      |                        | 00:00:00                             | Dathormaint - Dathroom Bin Maintena      | SIMI CIM        | Scheduled Maint |
| Pending                                                                             | 0                       |            | E CN0005069        | 15/03/2019        | Unassigned                                      |                        | 08:00:00                             | BathbinMaint - Bathroom Bin Maintena     | SM              | Scheduled Main1 |
| Complete                                                                            | 0                       |            | E CN0005070        | 16/03/2019        | UnAssigned                                      |                        | 08:00:00                             | 2MS - 2 month service                    | SM              | Scheduled Main1 |
| O Closed                                                                            | 0                       |            | Count: 274         |                   |                                                 |                        |                                      |                                          |                 |                 |
| O All                                                                               | • 0                     | 4.0        |                    |                   |                                                 |                        |                                      |                                          |                 | ,               |
| Dpen Windows  User : JulandaK 20/01/2022 Version : 2.5.0.7 Example Company v2.5.0.7 |                         |            |                    |                   |                                                 |                        |                                      |                                          |                 |                 |

- 9. The Call Delivery Note will display in the *Report Preview* screen.
- 10. From this screen you can make cosmetic changes to the document, as well as *Save*, *Zoom*, *Add a Watermark*, *Export* or *Email* the Call Delivery Note.
- 11. Click on *Close* to return to the *Call List* screen.

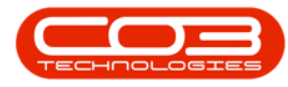

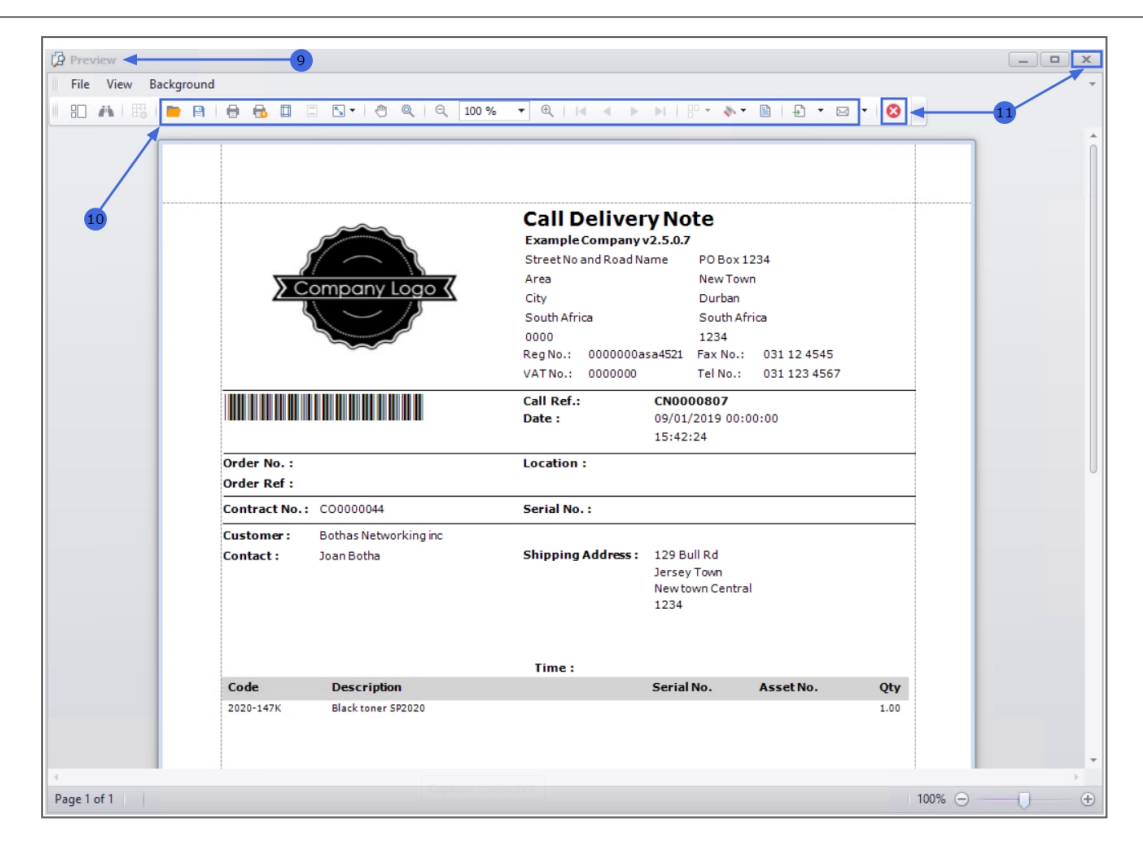

MNU.122.028